## 肇庆医学高等专科学校

## 微信公众号自助缴费操作指引

微信扫描下方的二维码或者手机微信搜索 "肇庆医学高等专科学校财务 处",关注该微信公众号。

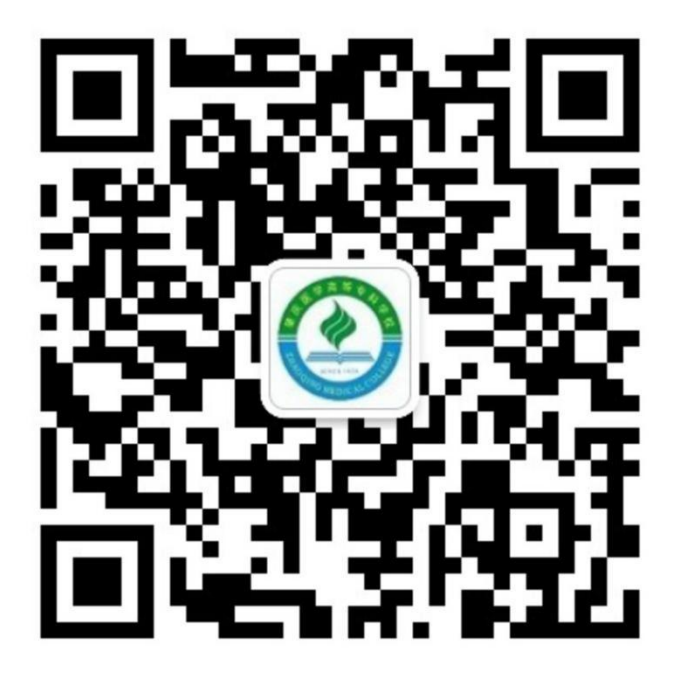

1. 绑定身份

点击公众号下方【个人信息】(图1)的菜单进行【绑定新用户】(图2), 新生用户名请输入16位数**准考证号**,密码(密码为个人身份证后六位),旧生 或港澳身份证号学生用户请输16位数**准考证号或身份证号**,密码为123。点击 【确定】(图3)按钮,绑定成功。

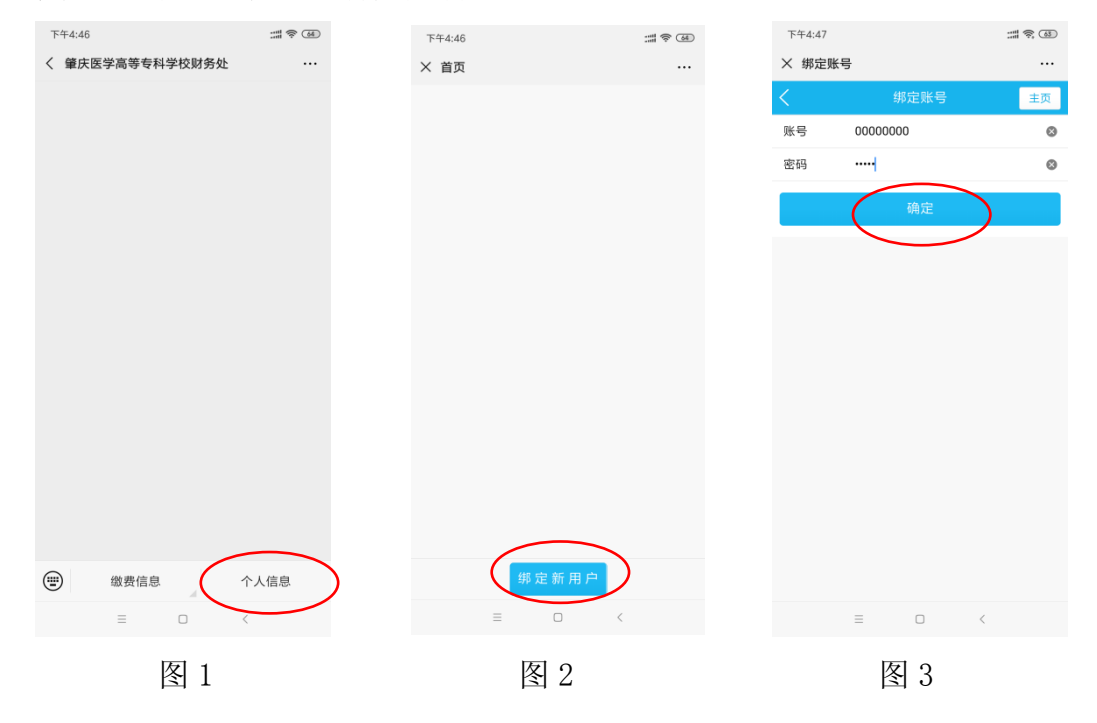

## 2、支付缴费

进入"首页"后点击学生信息(图4),展示"收费系统",再点击"自助缴费"进入"待缴金额"(图5),再点击"去支付"(图6)完成支付即可。如下图所示:

| 下午4:47                                       | -11 🔶 🚳 | 下午4:47 | ::::: \$ (5) | 下午4:48                |                         |
|----------------------------------------------|---------|--------|--------------|-----------------------|-------------------------|
| × 首页                                         |         | × 收费系统 |              | × 待缴金额                |                         |
| <b>6000000000000000000000000000000000000</b> | ) >     | く 收费系  | 统 主页         | <                     | 待缴金额 主页                 |
|                                              |         | 我的信息   | >            |                       | <b>100.00</b><br>200.00 |
|                                              |         | 自助缴费   | >            | ✓ 住宿费<br>2019 学年      | 0.01                    |
|                                              |         | ◎ 缴费历史 | >            | <b>课本费</b><br>2019 学年 | 0.01                    |
|                                              |         | 补助信息   | >            |                       | 总金额:100.02<br>去付款       |
|                                              |         | 其他费用   | >            |                       |                         |
|                                              |         |        |              |                       |                         |
|                                              |         |        |              |                       |                         |
|                                              |         |        |              |                       |                         |
|                                              |         |        |              |                       |                         |
| 绑定新用户                                        |         |        |              |                       |                         |
| ≡□                                           | <       | = 0    | <            | =                     |                         |

图 6